## **GUÍA DE DIAGNÓSTICO RÁPIDO PARA SESIONES VIRTUALES**

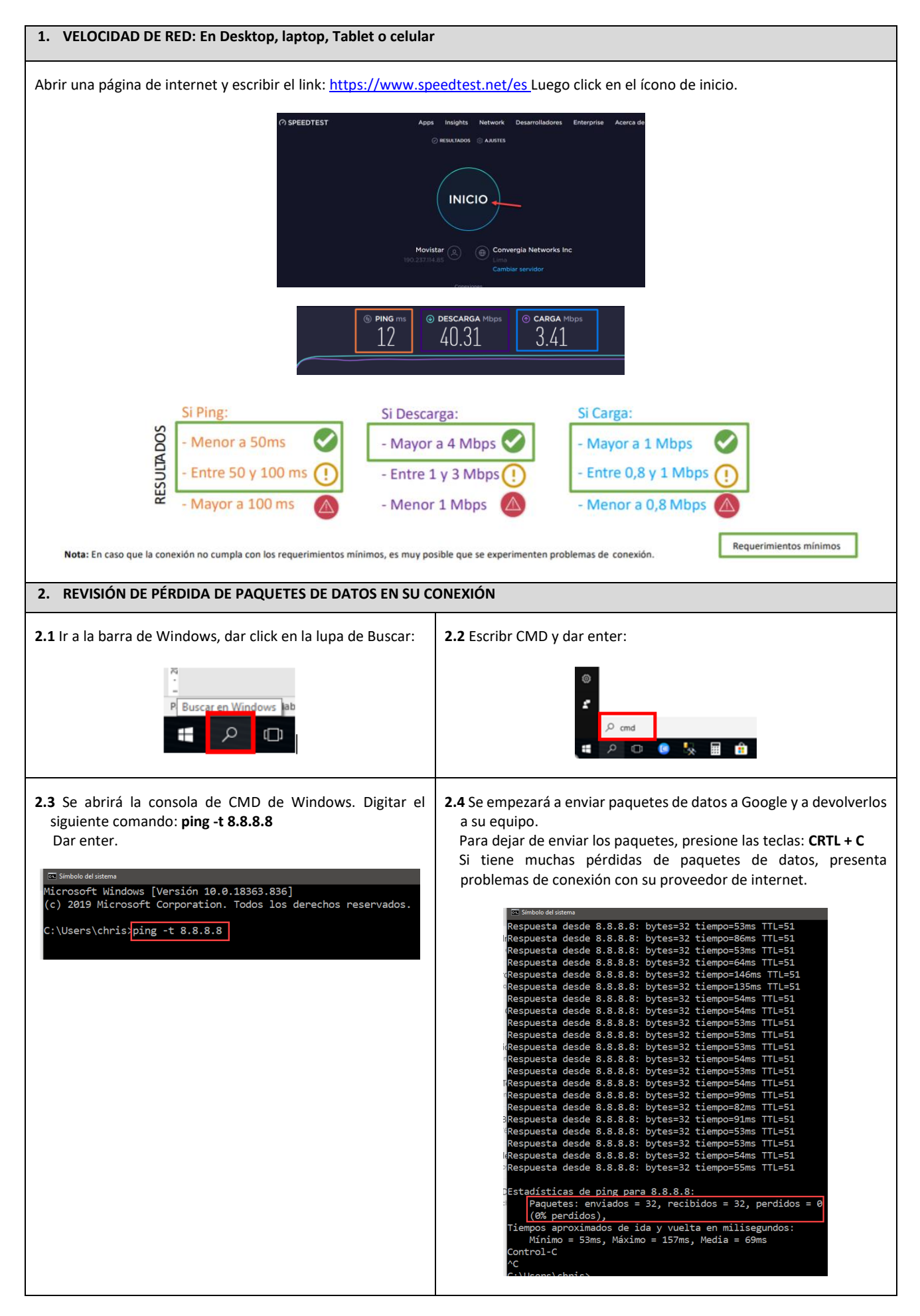

| 3.1 EN WINDOWS                                                                                                    |                                                                                                    |
|----------------------------------------------------------------------------------------------------|----------------------------------------------------------------------------------------------------|
| PARA CHROME: Abrir su navegador, dar click<br>Configuración:                                                                                                    | en <b>3.1.2 <u>PARA MOZILLA</u>:</b> Abrir su navegador, dar click en Opciones                                                                                                    |
|                                                                                                    | - 90% + III\ 🖾 🔹 🚭 🚍                                                                                                    |
| ¥ 🖤 🍋 😵 💦                                                                                                    | Schriserc@outlook.com                                                                                                    |
| Nueva pestaña Ctrl+T                                                                                                    | د Protecciones de privacidad                                                                                                    |
| Nueva ventana Ctri+N<br>Nueva ventana de incógnito Ctrl+Shift+N                                                                                                    | 🛱 Nueva ventana Ctrl+N                                                                                                    |
|                                                                                                    | Nueva ventana privada Ctrl+Mayús,+P Restaurar sesión anterior                                                                                                    |
| Historial                                                                                                    |                                                                                                    |
| Favoritos                                                                                                    |                                                                                                    |
| 7.00m - 100 % + <b>Г</b>                                                                                                    | Editar 🔉 🔥 🖬                                                                                                    |
|                                                                                                    | III\ Catálogo >                                                                                                    |
| Imprimir Ctri+P                                                                                                    | Complementos Ctrl+Mayús,+A                                                                                                    |
| Buscar Ctrl+F                                                                                                    | A Opciones                                                                                                    |
| Más herramientas 🔹 🕨                                                                                                    | Personalizar                                                                                                    |
| Editar Cortar Copiar Pegar                                                                                                    | Abrir archivo Ctrl+O                                                                                                    |
| Configuración                                                                                                    | Guardar como Ctrl+ S                                                                                                    |
| Ayuda 🕨                                                                                                    | O Rurrar en etta nágina Ctrl_E                                                                                                    |
|                                                                                                    | Más >                                                                                                    |
| cionar Eliminar Datos de Navegación:                                                                                                    | Desarrollador web                                                                                                    |
|                                                                                                    | Novedades                                                                                                    |
| rivacidad y seguridad                                                                                                    | C Ayada /                                                                                                    |
|                                                                                                    | the second second second second second second second second second second second second second second second se                                                                                                    |
|                                                                                                    | 🖒 Salir Ctrl+Mayús.+Q                                                                                                    |
| Eliminar datos de navegación<br>Borra el historial, las cookles, la caché y más                                                                                                    | C Salir Ctrl+Mayús.+Q                                                                                                    |
| Eliminar datos de navegación<br>Borra el historial, las cookles, la caché y más<br>Configuración del sitio                                                                                                    | C Salir Ctrl+Mayús.+Q<br>Seleccionar Privacidad & Seguridad:                                                                                                    |
| Eliminar datos de navegación<br>Borra el historial, las cookies, la caché y más<br>Configuración del sitio<br>Controla qué contenido pueden mostrarte los sitios web y qué información pueden                                                                                                    | Seleccionar Privacidad & Seguridad:  Sair Ctrl+Mayús.+Q Seleccionar Privacidad & Seguridad:  Sair Solo cuando Firefox está configurado para bloquear los rastreadores conocidos                                                                                                    |
| Eliminar datos de navegación<br>Borra el historial, las cookies, la caché y más<br>Configuración del sitio<br>Configuración del sitio<br>Controla qué contenido pueden mostrarte los sitios web y qué información pueden                                                                                                    | Seleccionar Privacidad & Seguridad:         Jsar                                                                                                    |
| Eliminar datos de navegación<br>Borra el historial, las cookies, la caché y más<br>Configuración del sitio<br>Controla qué contenido pueden mostrarte los sitios web y qué información pueden<br>intervalo de tiempo, seleccionar Todos.                                                                                                    | U       Salir       Ctrl+Mayús,+Q         Seleccionar Privacidad & Seguridad:         Jsar         Seleccionar Privacidad & Seguridad:         Jsar         Solo cuando Firefox está configurado para bloquear los rastreadores conocidos         Inicio         Suscar         Cookies y datos del sitio         Suscar                                                                                                    |
| Eliminar datos de navegación<br>Borra el historial, las cookles, la caché y más<br>Configuración del sitio<br>Controla qué contenido pueden mostrarte los sitios web y qué información pueden<br>intervalo de tiempo, seleccionar Todos.<br>r check en Cookies y otros datos de sitios.                                                                                                    | Salir       Ctrl+Mayús.+Q         Seleccionar Privacidad & Seguridad:         Jsar         # General       Solo cuando Firefox está configurado para bloquear los rastreadores conocidos         Inicio       Cookies y datos del sitio         Q Buscar       Sus cookies, datos del sitio y caché almacenados ocupan actualmente un Limpiar datos         Impiracidad & 4.6 MB del estacione disor. Suster mas       Administrar datos                                                                                                    |
| Eliminar datos de navegación<br>Borra el historial, las cookies, la caché y más<br>Configuración del sitio<br>Controla qué contenido pueden mostrarte los sitios web y qué información pueden<br>intervalo de tiempo, seleccionar Todos.<br>r check en Cookies y otros datos de sitios.<br>r click en el botón Borrar datos.                                                                                                    | Usar       Ctrl+Mayús,+Q         Seleccionar Privacidad & Seguridad:         JSar         Seleccionar Privacidad & Seguridad:         JSar         General       Solo cuando Firefox está configurado para bloquear los rastreadores conocidos         Inicio       Cookies y datos del sitio         Buscar       Sus cookies, datos del sitio y caché almacenados ocupan actualmente un Limpiar datos         Privacidad & A6 MB del escacio en discur. Saucer más       Administrar dat         Sync       Eliminar gookies y datos del sitio cuando ciere Firefox                                                                                                    |
| Eliminar datos de navegación<br>Borra el historial, las cookles, la caché y más<br>Configuración del sitio<br>Controla qué contenido pueden mostrarte los sitios web y qué información pueden<br>intervalo de tiempo, seleccionar Todos.<br>r check en Cookies y otros datos de sitios.<br>r click en el botón Borrar datos.                                                                                                    | Salir       Ctrl+Mayús,+Q         Seleccionar Privacidad & Seguridad:         Usar       Solo cuando Firefox está configurado para bloquear los rastreadores conocidos         Inicio       Cookies y datos del sitio         Suscar       Sus cookies, datos del sitio y caché almacenados ocupan actualmente un Limpiar datos         Privacidad & Seguridad       45 MB del esoncio en discur stator mas         Administrar dat       Administrar gemita                                                                                                    |
| Eliminar datos de navegación<br>Borra el historial, las cookies, la caché y más<br>Configuración del sitio<br>Controla qué contenido pueden mostrarte los sitios web y qué información pueden<br>intervalo de tiempo, seleccionar Todos.<br>r check en Cookies y otros datos de sitios.<br>r click en el botón Borrar datos.                                                                                                    | Salir       Ctrl+Mayús,+Q         Seleccionar Privacidad & Seguridad:         Jsar         Salir         Cokies y datos del sitio         Q Buscar         Sus cookies, datos del sitio         Seguridad & Seguridad         Privacidad & General         Ocokies y datos del sitio         Suscar         Signicad & Signicad & General         Signicad & Signicad & General         Sync         Eliminar gookies y datos del sitio cuando cierre Firefox         Administrar germit         -         Dar check en Cookies y datos del sitio.                                                                                                    |
| Eliminar datos de navegación<br>Borra el historial, las cookies, la caché y más<br>Configuración del sitio<br>Controla qué contenido pueden mostrarte los sitios web y qué información pueden<br>intervalo de tiempo, seleccionar Todos.<br>r check en Cookies y otros datos de sitios.<br>r click en el botón Borrar datos.<br>ninar datos de navegación<br>Básicas Configuración avanzada                                                                                                    | Salir Ctrl+Mayús,+Q Seleccionar Privacidad & Seguridad:  Isar  Sar  Seleccionar Privacidad & Seguridad:  Solo cuando Firefox está configurado para bloquear los rastreadores conocidos  Sus cookies y datos del sitio Sus cookies y datos del sitio Sus cookies y datos del sitio cuando ciere Firefox Administrar germis  Dar check en Cookies y datos del sitio. Dar check en Contenido web.                                                                                                    |
| Eliminar datos de navegación<br>Borra el historial, las cookles, la caché y más<br>Configuración del sitio<br>Controla qué contenido pueden mostrarte los sitios web y qué información pueden<br>intervalo de tiempo, seleccionar Todos.<br>r check en Cookies y otros datos de sitios.<br>r click en el botón Borrar datos.<br>nunar datos de navegación<br>Básicas Configuración avanzada                                                                                                    | Salir       Ctrl+Mayús,+Q         Seleccionar Privacidad & Seguridad:         JSar         Usar       Solo cuando Firefox está configurado para bloquear los rastreadores conocidos         Inicio       Cookies y datos del sitio         Buscar       Sus cookies, datos del sitio y caché almacenados ocupan actualmente un Limpiar datos         Privacidad &       Administrar dat         Sync       Eliminar gookies y datos del sitio cuando cierre Firefox         Administrar germis       -         Dar check en Cookies y datos del sitio.         -       Dar check en Contenido web.         -       Dar check en Contenido web.         -       Dar check en Contenido web.         -       Dar check en el botón Limpiar.                                                                                                    |
| Eliminar datos de navegación<br>Borra el historial, las cookies, la caché y más<br>Configuración del sitio<br>Controla qué contenido pueden mostrarte los sitios web y qué información pueden<br>intervalo de tiempo, seleccionar Todos.<br>r check en Cookies y otros datos de sitios.<br>r click en el botón Borrar datos.<br>ninar datos de navegación<br>Básicas Configuración avanzada<br>valo de tiempo Todos                                                                                                    | Salir       Ctrl+Mayús,+Q         Seleccionar Privacidad & Seguridad:         JSar         Seleccionar Privacidad & Seguridad:         Inicio         Cookies y datos del sitio         Suscar         Seguridad         Privacidad &         Seguridad         Sync         Iminiar gookies y datos del sitio cuando cierre Firefox         Administrar germit         -         Dar check en Cookies y datos del sitio.         -         Dar check en el botón Limpiar.         -         Dar click en el botón Limpiar ahora.                                                                                                    |
| Eliminar datos de navegación<br>Borra el historial, las cookies, la caché y más<br>Configuración del sitio<br>Controla qué contenido pueden mostrarte los sitios web y qué información pueden<br>intervalo de tiempo, seleccionar Todos.<br>r check en Cookies y otros datos de sitios.<br>r click en el botón Borrar datos.<br>ninar datos de navegación<br>Básicas<br>Valo de tiempo<br>Todos<br>Listorial de navegación<br>Borra el historial de todos los dispositivos en los que accediste. Es posibl                                                                                                    | Salir       Ctrl+Mayús,+Q         Seleccionar Privacidad & Seguridad:         Jsar         Isar         Solo cuando Firefox está configurado para bloquear los rastreadores conocidos         Inicio         Inicio         Buscar         Sus cookies y datos del sitio         Seguridad         Privacidad & GMB del estacio ne disco contentare         Seguridad         Sync         Eliminar gookies y datos del sitio cuando ciere Firefox         Administrar germis         -         Dar check en Cookies y datos del sitio.         -       Dar check en Contenido web.         -       Dar click en el botón Limpiar.         -       Dar click en el botón Limpiar ahora.                                                                                                    |
| Eliminar datos de navegación<br>Borra el historial, las cookies, la caché y más<br>Configuración del sitio<br>Controla qué contenido pueden mostrarte los sitios web y qué información pueden<br>intervalo de tiempo, seleccionar Todos.<br>r check en Cookies y otros datos de sitios.<br>r click en el botón Borrar datos.<br>ninar datos de navegación<br>Básicas Configuración avanzada<br>valo de tiempo Todos 1<br>Historial de navegación<br>Borra el historial de todos los dispositivos en los que accediste. Es posibl<br>que tu cuenta de Google tenga otros tipos de historial de navegación en<br>myractivity goorle com                                                                                                    | Salir       Ctrl+Mayús+Q         Seleccionar Privacidad & Seguridad:         Usar         Salir       Ctrl+Mayús+Q         Incio       Solo cuando Firefox está configurado para bloquear los rastreadores conocidos         Suscar       Sus coolies, datos del sitio         Buscar       Sus coolies, datos del sitio         Seguridad       Eliminar gookies y datos del sitio cuando cierre Firefox         Administrar gernil         O Dar check en Cookies y datos del sitio.         Dar check en el botón Limpiar.         Dar click en el botón Limpiar ahora.                                                                                                    |
| Eliminar datos de navegación<br>Bora el historial, las cookies, la caché y más<br>Configuración del sitio<br>Controla qué contenido pueden mostrarte los sitios web y qué información pueden<br>intervalo de tiempo, seleccionar Todos.<br>r check en Cookies y otros datos de sitios.<br>r click en el botón Borrar datos.<br>ninar datos de navegación<br>Básicas Configuración avanzada<br>valo de tiempo Todos los dispositivos en los que accediste. Es posibl<br>que tu cuenta de Google tenga otros tipos de historial de navegación myactivity.google.com. 2                                                                                                    | Salir       Ctrl+Mayús,+Q         Seleccionar Privacidad & Seguridad:         usar       Solo cuando Firefox está configurado para bloquear los rastreadores conocidos         Inicio       Cookies y datos del sitio         Buscar       Sus cookies, datos del sitio y caché almacenados ocupan actualmente un Limpiar datos         Privacidad &       Sus cookies y datos del sitio cuando cierre Firefox         Administrar germi       Administrar germi         Conteck en Cookies y datos del sitio cuando cierre Firefox       Administrar germi         Conteck en Contenido web.       Dar check en el botón Limpiar.         Dar click en el botón Limpiar ahora.       Limpiar todas las cookies y datos del sitio guardados por Firefox puede desconectarle de los sitios web y eliminar el contenido web sin conexión. Limpiar los datos del caché no afectará a sus sesiones.                                                                                                    |
| Eliminar datos de navegación<br>Borra el historial, las cookies, la caché y más<br>Configuración del sitio<br>Controla qué contenido pueden mostrarte los sitios web y qué información pueden<br>intervalo de tiempo, seleccionar Todos.<br>r check en Cookies y otros datos de sitios.<br>r click en el botón Borrar datos.<br>n'altar datos de navegación<br>Básicas Configuración avanzada<br>valo de tiempo Todos 1<br>Historial de navegación<br>Borra el historial de todos los dispositivos en los que accediste. Es posibil<br>que tu cuenta de Google tenga otros tipos de historial de navegación en<br>myactivity.google.com. 2                                                                                                    | Salir Ctrl+Mayús,+Q  Celeccionar Privacidad & Seguridad:  Sar  Seleccionar Privacidad & Seguridad:  Sar  Solo cuando Firefox está configurado para bloquear los rastreadores conocidos  Impiar datos  Sus cookies y datos del sitio Sus cookies y datos del sitio Sus cookies y datos del sitio cuando ciere Firefox  Administrar germis  O Dar check en Cookies y datos del sitio. Dar check en Cootenido web. Dar click en el botón Limpiar. Dar click en el botón Limpiar ahora.  Impiar todas las cookies y datos del sitio guardados por Firefox puede desconectarle de los sitios web y eliminar el contenido web sin conexión. Limpiar los datos del caché no afectará a sus sesiones.                                                                                                    |
| Eliminar datos de navegación<br>Borra el historial, las cookies, la caché y más<br>Configuración del sitio<br>Controla qué contenido pueden mostrarte los sitios web y qué información pueden<br>intervalo de tiempo, seleccionar Todos.<br>r check en Cookies y otros datos de sitios.<br>r click en el botón Borrar datos.<br>tinar datos de navegación<br>Básicas Configuración avanzada<br>valo de tiempo Todos 1<br>Historial de navegación<br>Borra el historial de todos los dispositivos en los que accediste. Es posibl<br>que tu cuenta de Google tenga otros tipos de historial de navegación en<br>myactivity.google.com. 2<br>Cookies y otros datos de sitios<br>Saldrás de la mayoría de los sitios, pero permanecerás en tu Cuenta de<br>Google para que puedan borrarse tus datos sincronizados.                                                                                                    | Salir       Ctrl+Mayús,+Q         Seleccionar Privacidad & Seguridad:         Usar         Salir       Ctrl+Mayús,+Q         Usar         Seleccionar Privacidad & Seguridad:         Usar         Solo cuando Firefox está configurado para bloquear los rastreadores conocidos         Incio       Cookies y datos del sitio         Buscar       Sus cookies, datos del sitio y cache almacenados ocupan actualmente un limpiar datos         Buscar       Sus cookies, datos del sitio y cache almacenados ocupan actualmente un limpiar datos         Buscar       Sus cookies, datos del sitio cuando cierre Firefox         Administrar gernis       Administrar gernis         Sync       Eliminar cookies y datos del sitio.         O Dar check en Cookies y datos del sitio.       Administrar gernis         O Dar check en Cookies y datos del sitio.       Dar click en el botón Limpiar.         Dar click en el botón Limpiar ahora.       Limpiar todas las cookies y datos del sitio guardados por Firefox puede desconectarle de los sitios web y eliminar el contenido web sin conexión. Limpiar los datos del caché no afectará a sus sesiones.         Impiar todas las cookies y datos del sitio (128 KB)       Puede ser desconectado de los sitios web si se desmarca                                                                                                    |
| Eliminar datos de navegación<br>Borra el historial, las cookies, la caché y más<br>Configuración del sitio<br>Controla qué contenido pueden mostrarte los sitios web y qué información pueden<br>intervalo de tiempo, seleccionar Todos.<br>r check en Cookies y otros datos de sitios.<br>r click en el botón Borrar datos.<br>ninar datos de navegación<br>Básicas Configuración avanzada<br>valo de tiempo Todos 1<br>Historial de navegación<br>Borra el historial de todos los dispositivos en los que accediste. Es posibil<br>que tu cuenta de Google tenga otros tipos de historial de navegación en<br>myactivity.google.com. 2<br>Cookies y otros datos de sitios<br>Saldrás de la mayoría de los sitios, pero permanecerás en tu Cuenta de<br>Google para que puedan borrarse tus datos sincronizados.                                                                                                    | Salir       Ctrl+Mayús,+Q         Seleccionar Privacidad & Seguridad:         usar         Seleccionar Privacidad & Seguridad:         Incio       Solo cuando Firefox está configurado para bloquear los rastreadores conocidos         Incio       Cookies y datos del sitio         Buscar       Sus cookies, datos del sitio y cache almacenados ocupan actualmente un<br>Beguridad         Privacidad &<br>Seguridad       Eliminar gookies y datos del sitio cuando cierre Firefox         Administrar gemis       Administrar gemis         O Dar check en Cookies y datos del sitio.       Administrar gemis         O Dar check en Contenido web.       Dar click en el botón Limpiar.         Dar click en el botón Limpiar ahora.       Impiar todas las cookies y datos del sitio guardados por Firefox puede desconectarle de los sitios web y eliminar el contenido web sin conexión. Limpiar los datos del caché no afectará a sus sesiones.         Impiar todas las cookies y datos del sitio guardados por Firefox puede desconectarle de los sitios web y eliminar el contenido web sin conexión. Limpiar los datos del caché no afectará a sus sesiones.         Impiar todas las cookies y datos del sitio guardados por Firefox puede desconectarle de los sitios web y eliminar el contenido web sin conexión. Limpiar los datos del caché no afectará a sus sesiones.         Impiar todas las contexión de los sitios web si se desmarca       Impiar datos del sitio (128 K8)         Puede ser desconectado de los sitios web si se desmarca       Impiar datos                                                  |
| Eliminar datos de navegación<br>Borra el historial, las cookies, la caché y más<br>Configuración del sitio<br>Controla qué contenido pueden mostrarte los sitios web y qué información pueden<br>intervalo de tiempo, seleccionar Todos.<br>r check en Cookies y otros datos de sitios.<br>r click en el botón Borrar datos.<br>tinar datos de navegación<br>Básicas Configuración avanzada<br>valo de tiempo Todos 1<br>Historial de navegación<br>Borra el historial de todos los dispositivos en los que accediste. Es posibl<br>que tu cuenta de Google tenga otros tipos de historial de navegación en<br>myactivity.google.com. 2<br>Cookies y otros datos de sitios<br>Saldrás de la mayoría de los sitios, pero permanecerás en tu Cuenta de<br>Google para que puedan borrarse tus datos sincronizados.<br>Imágenes y archivos almacenados en caché<br>Esta acción libera hasta 5.1 MB. Es posible que algunos sitios carguen m<br>lento en tu próxima visita. | Salir       Ctrl+Mayús,+Q         Seleccionar Privacidad & Seguridad:         Usar       Solo cuando Firefox está configurado para bloquear los rastreadores conocidos         Inicio       Cookies y datos del sitio         Buscar       Sus cookies, datos del sitio y caché almacenados ocupan actualmente un Limpiar datos         Seguridad       Eliminar gookies y datos del sitio cuando cierre Firefox         Administrar qarti       Administrar gernisi         Seguridad       Eliminar gookies y datos del sitio cuando cierre Firefox         Administrar gernisi       Administrar gernisi         Opar check en Cookies y datos del sitio.       Administrar gernisi         Opar check en el botón Limpiar.       Dar click en el botón Limpiar ahora.         Impiar todas las cookies y datos del sitio guardados por Firefox puede desconcetarie de los sitios web y eliminar el contenido web si conexión. Limpiar los datos del caché no afectará a sus sesiones.         Impiar todas las cookies y datos del sitio (128 K8)       Puede ser desconectado de los sitios web si se desmarca         Cotretnido web en caché (4.5 M6)       Requerirá que los sitios web recarguen las imágenes y datos       3                                                                                                    |
| Eliminar datos de navegación<br>Borra el historial, las cookies, la caché y más<br>Configuración del sitio<br>Controla qué contenido pueden mostrarte los sitios web y qué información pueden<br>intervalo de tiempo, seleccionar Todos.<br>r check en Cookies y otros datos de sitios.<br>r click en el botón Borrar datos.<br>n'aliar datos de navegación<br>Básicas Configuración avanzada<br>valo de tiempo todos los dispositivos en los que accediste. Es posibl<br>que tu cuenta de Google tenga otros tipos de historial de navegación en<br>myactivity.google.com. 2<br>Cookies y otros datos de sitios<br>Saldrás de la mayoría de los sitios, pero permanecerás en tu Cuenta de<br>Google para que puedan borrars tus datos sincronizados.<br>Imágenes y archivos almacenados en caché<br>Esta acción libera hasta 5.1 MB. Es posible que algunos sitios carguen m<br>lento en tu próxima visita.                                                            | Salir       Ctrl+Mayús.+Q         Scleccionar Privacidad & Seguridad:         Usar         Salir       Solo cuando Firefox está configurado para bloquear los rastreadores conocidos         Salir       Solo cuando Firefox está configurado para bloquear los rastreadores conocidos         Salir       Cockies y datos del sitio         Buscar       Sus cookies, datos del sitio y caché almacenados ocupan actualmente marginal datos         Sync       Eliminar gookies y datos del sitio cuando cierre Firefox         Administrar germi       Administrar germi         O Dar check en Cookies y datos del sitio cuando cierre Firefox       Administrar germi         Sync       Eliminar gookies y datos del sitio cuando cierre Firefox         Antonic cierre Firefox       Dar click en el botón Limpiar.         Dar click en el botón Limpiar ahora.       Impiar todas las cookies y datos del sitio guardados por Firefox puede desconectará e sus sesiones.         Impiar todas las cookies y datos del sitio guardados por Firefox puede desconectará e sus sesiones.       Impiar todas las cookies y datos del sitio (128 K8)         Necde ser desconectado de los sitios web si se desmarca       Contenido web en caché (4.5 M8)         Requerirá que los sitios web recarguen las imágenes y datos       3                                                                                                    |
| Eliminar datos de navegación<br>Borra el historial, las cookies, la caché y más<br>Configuración del sitio<br>Controla qué contenido pueden mostrarte los sitios web y qué información pueden<br>intervalo de tiempo, seleccionar Todos.<br>r check en Cookies y otros datos de sitios.<br>r click en el botón Borrar datos.<br>ninar datos de navegación<br>Básicas Configuración avanzada<br>valo de tiempo Todos 1<br>Historial de navegación<br>Borra el historial de todos los dispositivos en los que accediste. Es posibl<br>que tu cuenta de Google tenga otros tipos de historial de navegación en<br>myactivity.google.com. 2<br>Cookies y otros datos de sitios<br>Saldrás de la mayoría de los sitios, pero permanecerás en tu Cuenta de<br>Google para que puedan borrare tus datos sincronizados.<br>Imágenes y archivos almacenados en caché<br>Esta acción libera hasta 5.1 MB. Es posible que algunos sitios carguen m<br>lento en tu próxima visita.  | Stair Ctrl+Mayds+Q   Cbleccionar Privacidad & Seguridad:   Stair Solo cuando Firefox está configurado para bloquear los rastreadores conocidos   Inicio   Solo cuando Firefox está configurado para bloquear los rastreadores conocidos   Inicio Cockies y datos del sitio   Suscari Cockies y datos del sitio   Privacidad & Solo cuando Firefox está configurado para bloquear los rastreadores conocidos   Solo cuando Firefox está configurado para bloquear los rastreadores conocidos   Privacidad & Solo cuando Firefox está configurado para bloquear los rastreadores conocidos   Solo Bel etosolo os fixer Juant mas Administrar gentis   Sonc Contenido de los sitos y datos del sitio cuando cierre Firefox   Administrar gentis Onar check en Conockies y datos del sitio.   Sonc Click en el botón Limpiar Administrar gentis   Obar click en el botón Limpiar ahora. Impiar todas las cookies y datos del sitio guardados por Firefox puede desconectarle de los sitios web y eliminar el contenido web sin conexión. Limpiar los datos del caché no afectará a sus sesiones.   Impiar todas las cookies y datos del sitio guardados por Firefox puede desconectarle de los sitios web y eliminar el contenido web sin conexión. Limpiar los datos del caché no afectará a sus sesiones.   Impiar todas las cookies y datos del sitio sub si se desmarca   Impiar todas las cookies y datos del sitios web si se desmarca   Impiar todas las cookies y datos del sitios web si se desmarca   Impiar todas las cookies y datos del sitios web si se desmarca   Impiar todas las cookies y datos del sitios web si se desmarca |
| Eliminar datos de navegación<br>Borra el historial, las cookies, la caché y más<br>Configuración del sitio<br>Controla qué contenido pueden mostrarte los sitios web y qué información pueden<br>intervalo de tiempo, seleccionar Todos.<br>r check en Cookies y otros datos de sitios.<br>r click en el botón Borrar datos.<br>nar datos de navegación<br>Básicas Configuración avanzada<br>valo de tiempo Todos 1<br>Historial de navegación<br>Borra el historial de todos los dispositivos en los que accediste. Es posibl<br>que tu cuenta de Google tenga otros tipos de historial de navegación en<br>myactivity.google.com. 2<br>Cookies y otros datos de sitios<br>Saldrás de la mayoría de los sitios, pero permanecerás en tu Cuenta de<br>Google para que puedan borrarse tus datos sincronizados.<br>Imágenes y archivos almacenados en caché<br>Esta acción libera hasta 5.1 MB. Es posible que algunos sitios carguen m<br>lento en tu próxima visita.   | Sair Ctrl+Mayús,+Q Seleccionar Privacidad & Seguridad: Seleccionar Privacidad & Seguridad: Seleccionar Privacidad & Seguridad: Solo cuando Firefox está configurado para bloquear los rastreadores conocidos Inviccio cookies y datos del sitio y caché almacenados ocupan actualmente in impira datos del sitio y caché almacenados ocupan actualmente in impira datos del sitio y caché almacenados ocupan actualmente in impira datos del sitio y caché almacenados ocupan actualmente in impira datos del sitio y caché almacenados ocupan actualmente in impira datos del sitio y caché almacenados ocupan actualmente in impira datos del sitio y caché almacenados ocupan actualmente in impira datos del sitio y caché almacenados ocupan actualmente in almanistrar persis Sync in Elminar cookies y datos del sitio cuando cierre Firefox Administrar persis Sync in Elminar cookies y datos del sitio cuando cierre Firefox Administrar persis Sync in Elminar cookies y datos del sitio cuando cierre Firefox Invigina datos del sitio (126 KB) Impira todas las cookies y datos del sitio guardados por Firefox puede desconectarle de los sitios web y ciminar el contenido web sin conexión. Limpiar los datos del caché no afectará a sus sesions. Impira todas las cookies y datos del sitio (128 KB) Puede ser desconectado de los sitios web si se desmarca Contenido yeb en caché (4.5 MB) Reperirá que los sitios web recarguen las imágenes y datos Cancelar impirationaria                                                                                                    |
| Eliminar datos de navegación<br>Borra el historial, las cookies, la caché y más<br>Configuración del sitio<br>Controla qué contenido pueden mostrarte los sitios web y qué información pueden<br>intervalo de tiempo, seleccionar Todos.<br>r check en Cookies y otros datos de sitios.<br>r click en el botón Borrar datos.<br>n'alitar datos de navegación<br>Básicas Configuración avanzada<br>valo de tiempo todos los dispositivos en los que accediste. Es posibl<br>que tu cuenta de Google tenga otros tipos de historial de navegación en<br>myactivity.google.com. 2<br>Cookies y otros datos de sitios<br>Saldrás de la mayoría de los sitios, pero permanecerás en tu Cuenta de<br>Google para que puedan borrars tus datos sinconizados.<br>Imágenes y archivos almacenados en caché<br>Esta acción libera hasta 5.1 MB. Es posible que algunos sitios carguen m<br>lento en tu próxima visita.                                                            |                                                                                                    |

## 3.2 EN MAC

**3.2.1** <u>PARA CHROME</u>: En el navegador, seleccionar Herramientas. Dar click en Historial y luego, en Mostrar Historial completo.

| Chrome Archivo Editar Ver               | Historial Favoritos Personas Pestañ | a Ventana Ayuda                                                                                                 |
|-----------------------------------------|-------------------------------------|----------------------------------------------------------------------------------------------------|
| ••• • • • • /                           | Página principal<br>Atrás           |                                                                                                    |
| > C @ Chrome   chrome:/                 | Reenviar                            |                                                                                                    |
|                                         | Derrado recientemente               |                                                                                                    |
| Configuración                           | O Listorial                         |                                                                                                    |
|                                         | 2 pestañas                          |                                                                                                    |
| 💄 Tú y Google                           | Visitados raciontemente             |                                                                                                    |
| Autocompletar                           | M Recibidos (1,369) -               | - Correo de UNIVERSIDAD DEL PACIFIC                                                                             |
| Privacidad y seguridad                  |                                     | Correo de UNIVE                                                                                                 |
| Diseño                                  | M Incovenientes con programa Excel  | Correo de UNIVERSID                                                                                             |
| Q. Motor de búsqueda                    | G Gmail                             | 20 Docentes/Administrativos                                                                                     |
|                                         | G Gmail                             |                                                                                                    |
| Navegador predeterminado                | G Gmail                             |                                                                                                    |
| U En Inicio                             |                                     |                                                                                                    |
| Configuración avanzada 🛛 👻              |                                     |                                                                                                    |
| Extensiones 17                          |                                     | -                                                                                                    |
| Rest Rest Rest Rest Rest Rest Rest Rest | Children blaterial annulate         | Contraction of the second second second second second second second second second second second second second s |

**3.2.2** <u>PARA SAFARI</u>: Ubicar en la parte superior del panel. Dar click en Historial y luego, en Borrar Historial.

| /isualización    | Historial Marcadores Ventana Ayuda                    |             |         |
|------------------|-------------------------------------------------------|-------------|---------|
|                  | Mostrar todo el historial                             | ЖY          |         |
| • < >            | Atrás                                                 | 36[         |         |
|                  | Adelante                                              | 36]         |         |
| UNIVERS          | Inicio                                                | <b>☆</b> 第H |         |
| DEL PAC          | Volver a los resultados de búsqueda cos SnapBack      | T#S         |         |
|                  | Cerradas recientemente                                | •           |         |
|                  | Volver a abrir la última pestaña cerrada              | 0 %T        |         |
|                  | Volver a abrir todas las ventanas de la última sesión | -           |         |
| lackboardUltr    | Bb Collaborate                                        |             |         |
|                  | Blackboard Collaborate Ultra – BlackboardUltra – .    |             |         |
|                  | Página principal – BlackboardUltra - AP.NishikyR      |             |         |
|                  | Cursos – Blackboard Learn                             |             |         |
| BlackboardUl     | Bienvenido, Alejandro Pablo – Blackboard Learn        |             |         |
| AP.NishikyR      | Blackboard Learn                                      |             |         |
| Página principa  | G Google                                              |             |         |
| Sílabo           | lunes, 30 de marzo de 2020                            | •           |         |
|                  | viernes, 27 de marzo de 2020                          | •           |         |
| Contenido        | jueves, 26 de marzo de 2020                           | •           | del cur |
| domingo,         | domingo, 10 de noviembre de 2019                      | •           |         |
|                  | viernes, 27 de setiembre de 2019                      | •           |         |
| Anuncios         | domingo, 22 de setiembre de 2019                      | •           |         |
| Mis calificacion | Borrar historial                                      | _           |         |
| Foro             |                                                       |             |         |

Seleccionar en Borrar todo el historial. Dar click en Borrar historial.

En Eliminar datos de navegación:

- En intervalo de tiempo, seleccionar Todos.
- Dar check en Cookies y otros datos de sitios.
- Dar click en el botón Borrar datos.

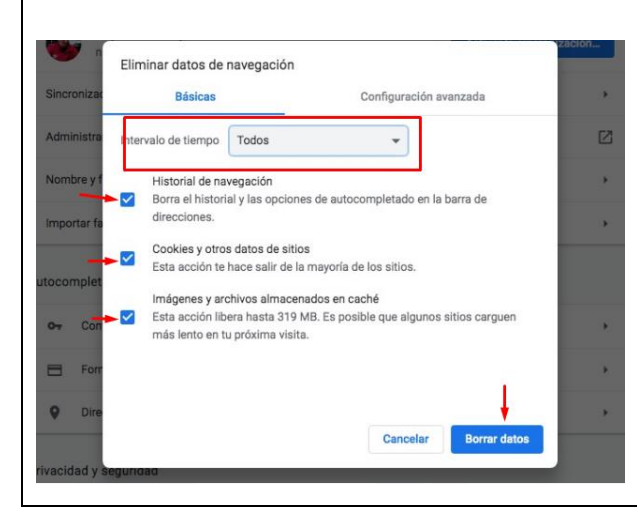

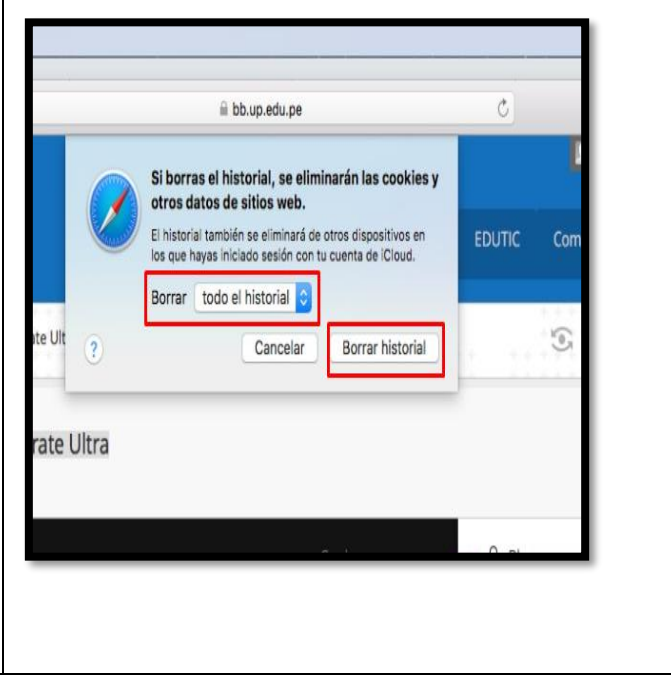